## Canvas Parent Web Instructions

- 1. Go to <a href="https://wanee.instructure.com/login/canvas">https://wanee.instructure.com/login/canvas</a>
- 2. Log in if you have already created a Canvas Parent account (skip steps 3 & 4):

| Login                                                      | <u>Parent of a Canvas User?</u><br><u>Click Here For an Account</u> |  |
|------------------------------------------------------------|---------------------------------------------------------------------|--|
| Password                                                   |                                                                     |  |
| Stay signed in<br>Forgot Password?                         | Log In                                                              |  |
| Help Privacy Policy Acceptable Use Policy Facebook Twitter |                                                                     |  |

| 3. | Select "Create Account" | " if you need to create a parent account: |
|----|-------------------------|-------------------------------------------|
|----|-------------------------|-------------------------------------------|

| Parent of a Canvas User?<br>Click Here For an Account      |  |
|------------------------------------------------------------|--|
| Login                                                      |  |
| Password                                                   |  |
| Stay signed in Log In Log In                               |  |
| Help Privacy Policy Acceptable Use Policy Facebook Twitter |  |

| 4. | Enter information and | your student's | pairing code: |
|----|-----------------------|----------------|---------------|
|----|-----------------------|----------------|---------------|

| Parent Signup                          | ×                           |
|----------------------------------------|-----------------------------|
| Your Name*                             |                             |
| Your Email*                            |                             |
| Password*                              |                             |
| Re-enter Password*                     |                             |
| Student Pairing Code*                  | What is a pairing code?     |
| You agree to the terms of use and ackn | owledge the privacy policy. |
|                                        | Cancel Start Participating  |

## Instructions for Adding Additional Children with Pairing Code

- × WA-NEE Account Logout 3 Dashboard Notifications Profile Courses g Files Settings Calendar Observing 炅 QR for Mobile Login Inbox **Global Announcements** ÷ Studio Use High Contrast UI 🕧 (x) (?) Help
- 1. Once logged in, select Account>Observing:

2. Enter the pairing code and press the red "+Student" button:

| Notifications | Observing            |
|---------------|----------------------|
| Profile       | Student Pairing Code |
| Files         |                      |
| Settings      |                      |
| Observing     | + Student            |